## بخش دوم:

## مراحل نصب (ESET Nod32 Antivirus 9) :

X

لطفاً جهت نصب آنتی ویروس ناد ۳۲ (نسخه خانگی) به ترتیب مراحل زیر را انجام دهید :

- 🗸 ابتدا سی دی آنتی ویروس را داخل سی دی رام قرار داده و پس از اجرای اتوران برای شروع روی کلید نصب کلیک نمایید .
  - 🗸 مراحل نصب را یکی پس از دیگری مطابق تصاویر پی گیری نموده و پیش روید 🗜

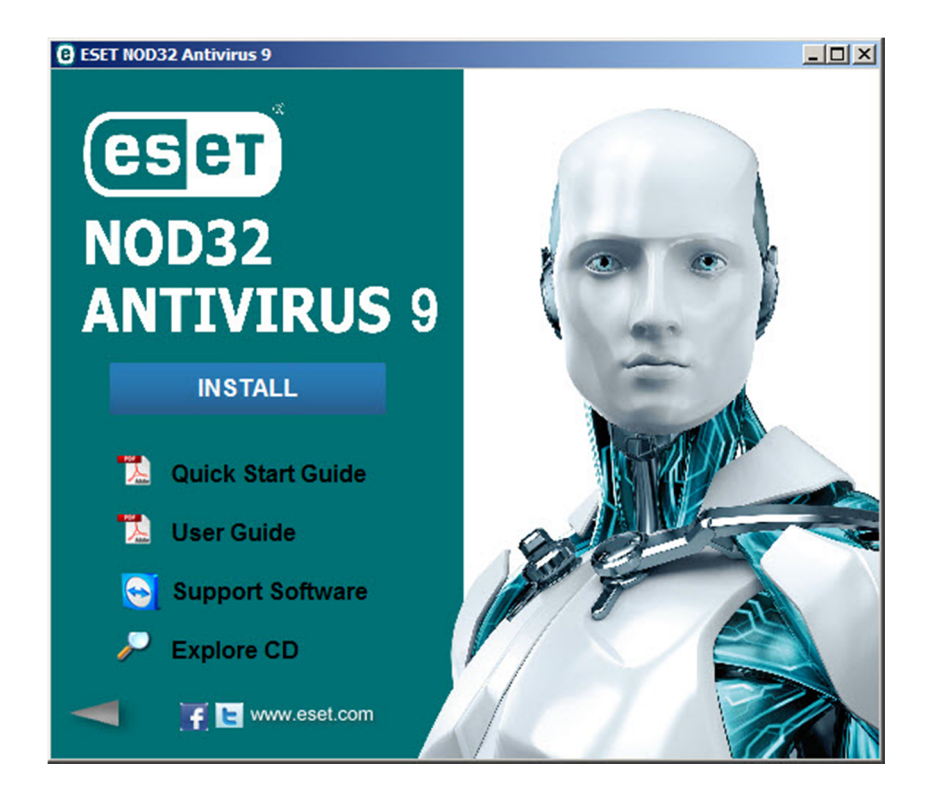

🙀 ESET NOD32 Antivirus Setup

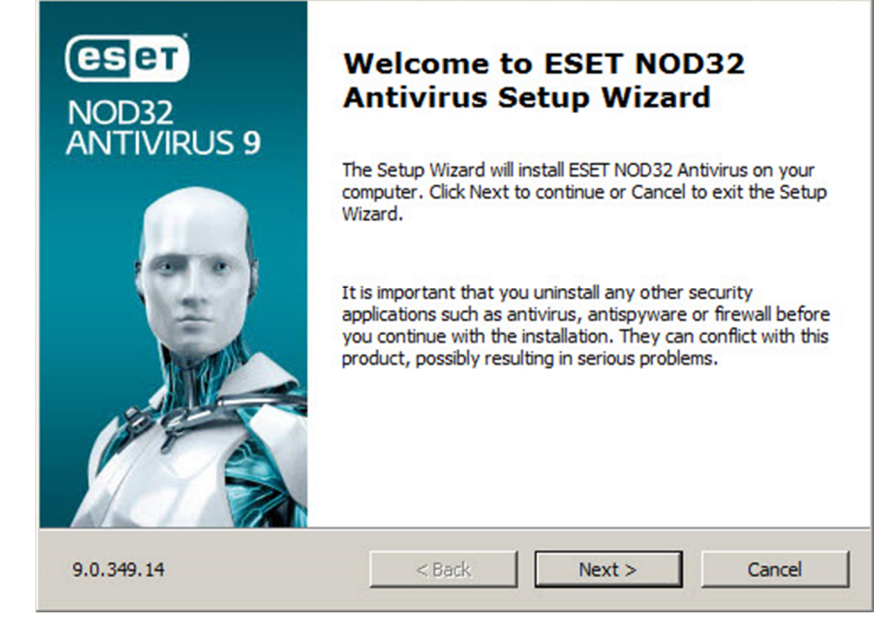

| End-User License Agreement                                                                                                    |                                                                                                  | 000                                                      |
|----------------------------------------------------------------------------------------------------|--------------------------------------------------------------------------------------------------|----------------------------------------------------------|
| Please read the following license agreement                                                                                                    | carefully                                                                                        | =                                                        |
| IMPORTANT: Please read the terms and o<br>below carefully prior to download, in<br>DOWNLOADING, INSTALLING, COPYIN<br>ARE EXPRESSING YOUR CONSENT TO | conditions of product app<br>stallation, copy or use<br>NG OR USING THE SO<br>THESE TERMS AND CO | THROUGH                                                  |
| Software End-User License Agreement.                                                                                                    |                                                                                                  |                                                          |
| Under the terms of this Software End-User Li<br>"the Agreement") executed by and between ES<br>at Einsteinova 24, 851 01 Bratislava, Sloval          | icense Agreement (hereinaft<br>ET, spol. s r. o., having its<br>k Republic, registered in        | er referred to as<br>registered office<br>the Commercial |
| D                                                                                                    |                                                                                                  |                                                          |
| • I accept the terms in the License Agreement                                                                                                    | t                                                                                                |                                                          |
| <ul> <li>I accept the terms in the License Agreement</li> <li>I do not accept the terms in the License Agr</li> </ul>                                | t<br>eement                                                                                      |                                                          |

I want to be a part of ESET Live Grid در پنجره ESET Live Grid گزینه پیشنهاد شده ESET Live Grid در پنجره Grid کر انتخاب نمایید ، تا با استفاده از تکنولوژی ابری ، از حداکثر امنیت بهره مند شوید .

| ESET NOD32 Antivirus S                                       | tup                                                              |                                                                      |
|--------------------------------------------------------------|------------------------------------------------------------------|----------------------------------------------------------------------|
| ESET Live Grid                                               |                                                                  | ( ) ( ) ( ) ( ) ( ) ( ) ( ) ( ) ( ) ( )                              |
| There is power in numb                                       | ers. Get the maximum lev                                         | vel of protection.                                                   |
| ESET Live Grid gives you the the latest intelligence collect | maximum level of protection a<br>ed from millions of ESET custor | and provides faster scanning using<br>omers from all over the world. |
| I want to be a part of E                                     | ET Live Grid (recommended)                                       |                                                                      |
|                                                              |                                                                  |                                                                      |
|                                                              |                                                                  |                                                                      |
|                                                              |                                                                  |                                                                      |
|                                                              |                                                                  |                                                                      |
|                                                              | < Back                                                           | Next > Cancel                                                        |

- ✓ از آنجایی که برخی برنامه ها به صورت بالقوه خطر امنیتی ندارند ، با انتخاب گزینه پیشنهادی در تصویر زیر آنتی ویروس به صورت خودکار آنها را کنترل می کند تا مزاحمت کمتری برای شما ایجاد نمایند .
  - ✓ با کلیک بر روی گزینه Install فر آیند نصب شروع شده و شروع به کپی فایل های مورد نیاز می نماید :

|                                                                                                    | 1                                                                                          |                                  |
|----------------------------------------------------------------------------------------------------|--------------------------------------------------------------------------------------------|----------------------------------|
| Detection of potentially unwa                                                                                                    | nted applications                                                                          |                                  |
| ESET can detect potentially un<br>before they install.                                                                                                    | wanted applications and ask for conf                                                       | irmation                         |
| Potentially unwanted applications m<br>performance, speed and reliability,<br>consent before installation.                                                                                                    | ight not pose security risk but they can aff<br>or cause changes in behavior. They usually | ect computer's<br>require user's |
| Pick an option before you continue:                                                                                                    |                                                                                            |                                  |
| Enable detection of potentially in the second second se | unwanted applications                                                                      |                                  |
| C Disable detection of potentially                                                                                                    | unwanted applications                                                                      |                                  |
|                                                                                                    |                                                                                            |                                  |
|                                                                                                    |                                                                                            |                                  |
|                                                                                                    |                                                                                            |                                  |
|                                                                                                    |                                                                                            |                                  |
| Advanced settings                                                                                                    | < Back Install                                                                             | Cancel                           |
| 32                                                                                                    |                                                                                            |                                  |
|                                                                                                    |                                                                                            |                                  |
|                                                                                                    |                                                                                            |                                  |
| SET NOD32 Antivirus Setup                                                                                                    |                                                                                            |                                  |
| SET NOD32 Antivirus Setup                                                                                                    | 1                                                                                          |                                  |
| SET NOD32 Antivirus Setup<br>Installing ESET NOD32 Antivirus                                                                                                    | s                                                                                          |                                  |
| SET NOD32 Antivirus Setup<br>Installing ESET NOD32 Antiviru                                                                                                    | 5                                                                                          |                                  |
| ESET NOD32 Antivirus Setup<br>Installing ESET NOD32 Antivirus                                                                                                    | s                                                                                          | e several                        |
| ESET NOD32 Antivirus Setup<br>Installing ESET NOD32 Antivirus<br>Nease wait while the Setup Wizard i<br>ninutes.                                                                                                    | s                                                                                          | e several                        |
| ESET NOD32 Antivirus Setup<br>Installing ESET NOD32 Antivirus<br>Nease wait while the Setup Wizard i<br>ninutes.                                                                                                    | s                                                                                          | e several                        |
| ESET NOD32 Antivirus Setup<br>Installing ESET NOD32 Antivirus<br>Please wait while the Setup Wizard i<br>ninutes.                                                                                                    | s                                                                                          | e several                        |
| ESET NOD32 Antivirus Setup<br>Installing ESET NOD32 Antivirus<br>Nease wait while the Setup Wizard i<br>ninutes.                                                                                                    | s                                                                                          | e several                        |
| ESET NOD32 Antivirus Setup<br>Installing ESET NOD32 Antivirus<br>Please wait while the Setup Wizard i<br>ninutes.                                                                                                    | s<br>installs ESET NOD32 Antivirus. This may tak                                           | e several                        |
| ESET NOD32 Antivirus Setup<br>Installing ESET NOD32 Antiviru:<br>Please wait while the Setup Wizard i<br>ninutes.                                                                                                    | s                                                                                          | e several                        |
| ESET NOD32 Antivirus Setup<br>Installing ESET NOD32 Antivirus<br>Please wait while the Setup Wizard i<br>ninutes.                                                                                                    | s                                                                                          | e several                        |
| ESET NOD32 Antivirus Setup<br>Installing ESET NOD32 Antivirus<br>Please wait while the Setup Wizard i<br>ninutes.                                                                                                    | s                                                                                          | e several                        |
| ESET NOD32 Antivirus Setup<br>Installing ESET NOD32 Antivirus<br>Please wait while the Setup Wizard i<br>ninutes.                                                                                                    | s                                                                                          | e several                        |
| ESET NOD32 Antivirus Setup                                                                                                    | s                                                                                          | e several                        |
| Installing ESET NOD32 Antivirus Setup<br>Installing ESET NOD32 Antivirus<br>Please wait while the Setup Wizard i<br>ninutes.                                                                                                    | s                                                                                          | e several                        |

در صورتیکه در هنگام نصب با خطا مواجه شدید ، این خطا می تواند به دلیل پاک نشدن آنتی ویروس قبلی باشد ، در این صورت ابتدا ، آنتی ویروس قبلی را پاک نمایید و مراحل نصب را مجدداً طی نمایید .

✓ در این مرحله نصب پایان یافته و با کلیک بر روی گزینه Finish وارد مرحله تنظیمات و فعال سازی می شوید :

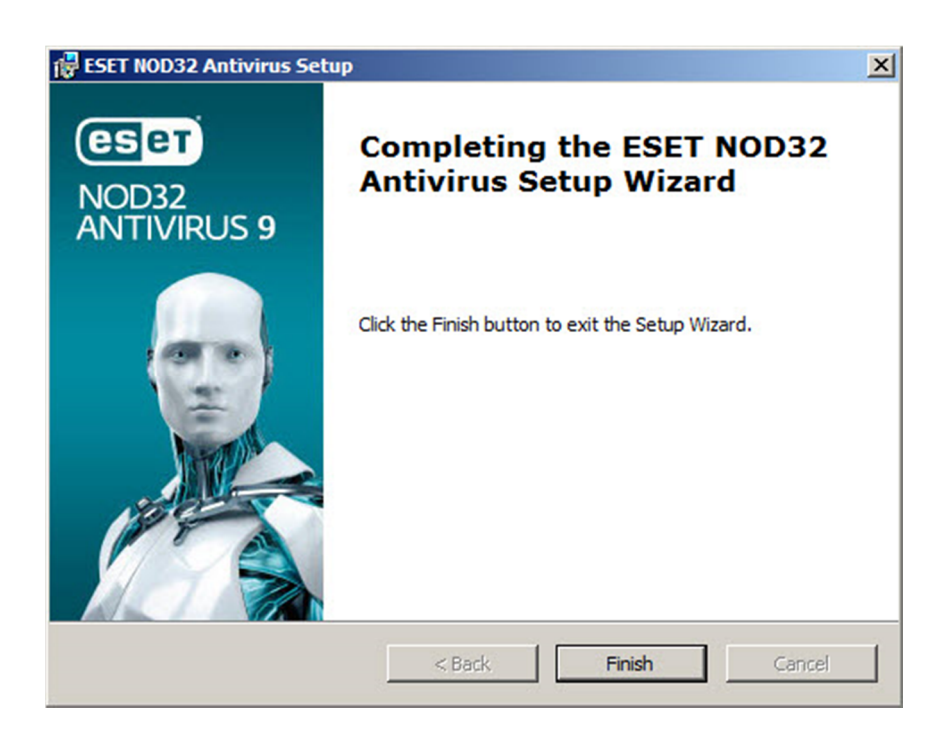

Active using a Username and جهت فعال سازی آنتی ویروس توسط نام کاربری و کلمه عبور روی گزینه **Password** کلیک کنید.

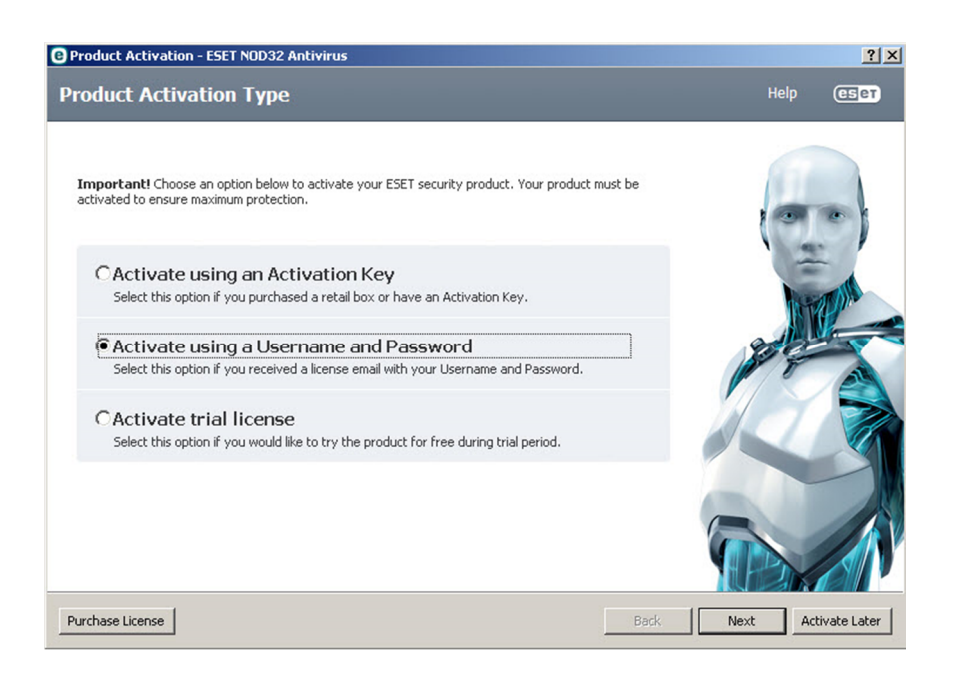

✓ مجوز استفاده از نرم افزار (نام کاربری و کلمه عبور) که در سایت فعال سازی سریال (eset.gs/register) دریافت نموده اید را
 با دقت و به صورت صحیح وارد نموده و روی کلید Activate کلیک نمایید .

| Product Activation - ESET NOD32 Antivirus                                                  | 5                                                                                                    |            | ?             |
|--------------------------------------------------------------------------------------------|----------------------------------------------------------------------------------------------------|------------|---------------|
| ctivate using a Username an                                                                | d Password                                                                                                    | Help       | (ESET         |
| Please enter the Username and Password receitat you copy (Ctrl+C) from your registration e | ved after purchase or activation. We strongly recommend<br>mail and paste (Ctrl+V) to the appropriate fields below. |            |               |
| Username:                                                                                  |                                                                                                    | 1          | -             |
| EAV-000000000                                                                              |                                                                                                    |            |               |
| Password:                                                                                  | 1                                                                                                    |            | TRE           |
|                                                                                            |                                                                                                    | 841        | N             |
| Show password                                                                              |                                                                                                    | Pro F      |               |
|                                                                                            |                                                                                                    |            |               |
|                                                                                            |                                                                                                    |            |               |
|                                                                                            |                                                                                                    |            | ~             |
|                                                                                            |                                                                                                    |            |               |
|                                                                                            | Back                                                                                                    | Activate A | Activate Late |

🗸 🚽 جهت اتمام مراحل فعال سازی روی کلید Finish کلیک کنید .

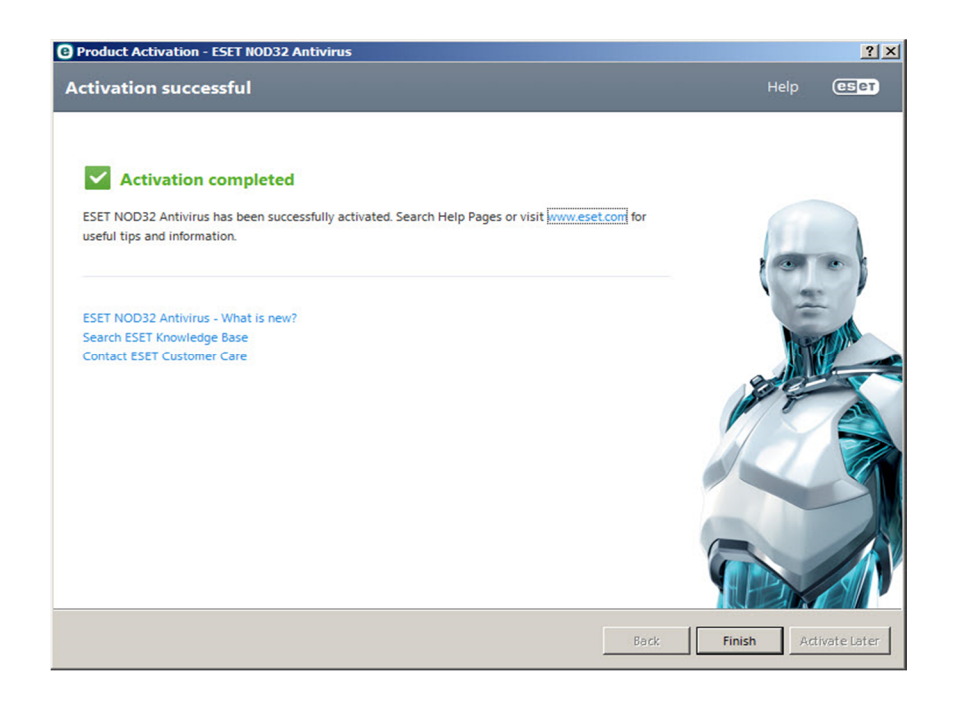

√ سپس در صورتیکه مراحل فعال سازی را به درستی انجام داده باشید برنامه فعال شده و صفحه اصلی آنتی ویروس به شکل زیر نمایش داده میشود و عملیات بروز رسانی آغاز میگردد .

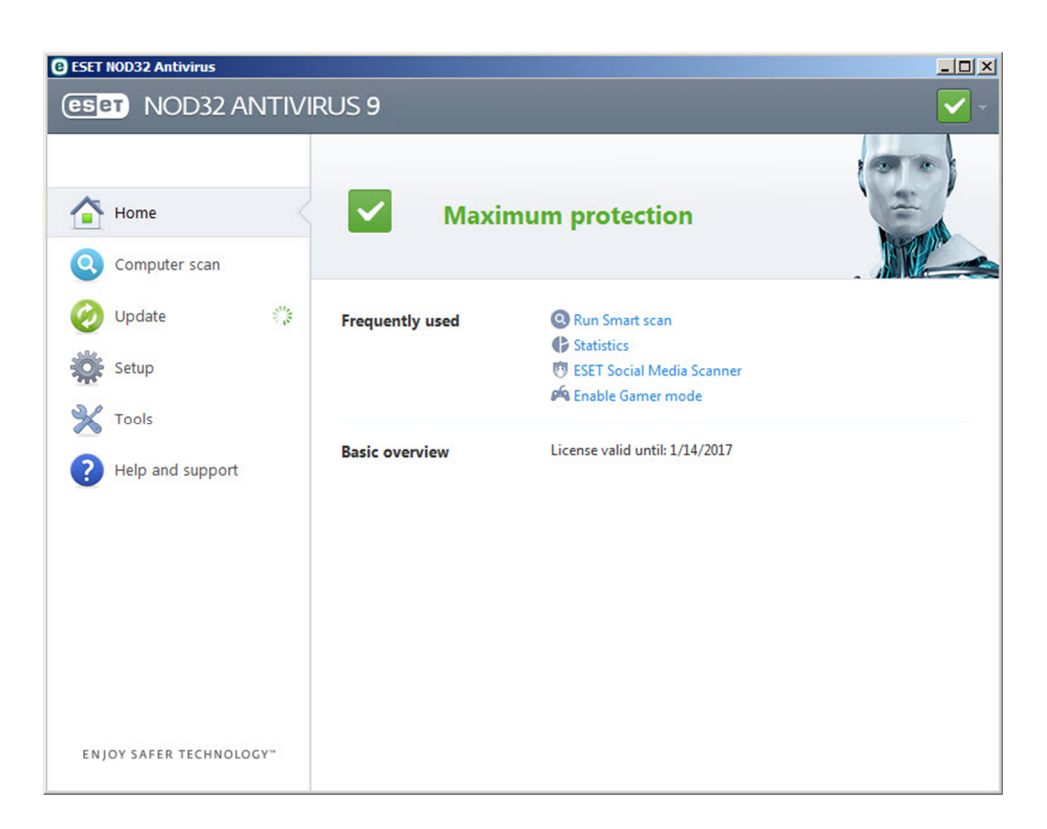

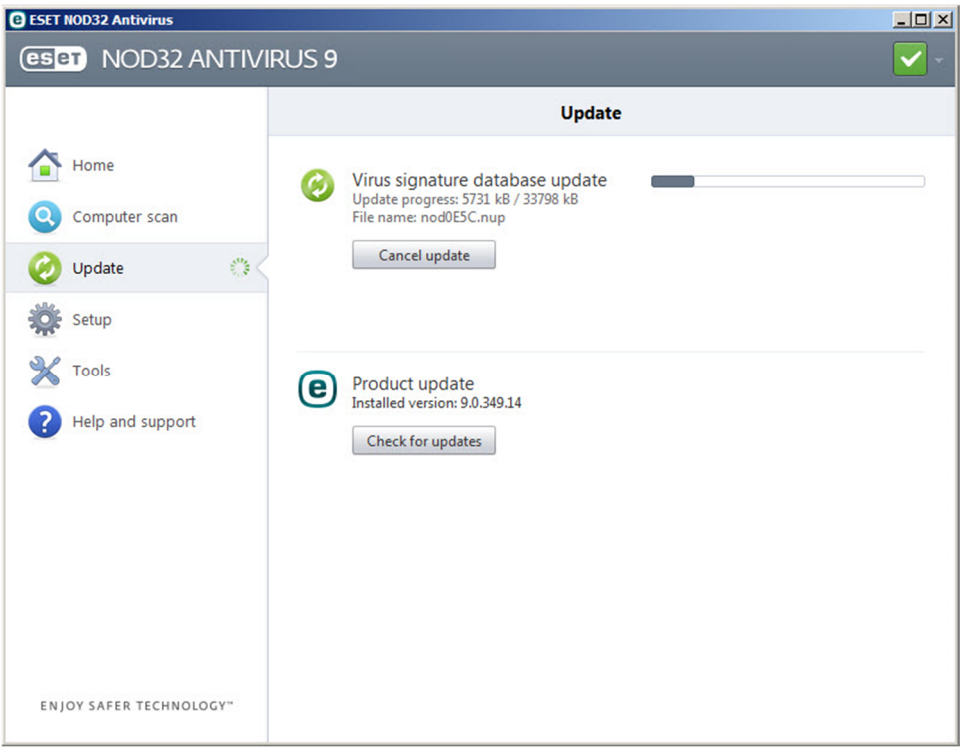

## وضعيت حفاظتي (ESET Nod32 Antivirus 9) وضعيت حفاظتي

کمپانی ESET وضعیت آنتی ویروسی را که روی سیستم نصب و فعال نموده اید با استفاده از گزینه هایی در System Tray Icon نشان می دهد . در واقع وضعیت های زیر بیانگر فعال یا غیرفعال بودن ، بخش های مختلف آنتی ویروس می باشد . در داخل برنامه اسم واحدهای غیرفعال شده نمایش داده می شود ، همراه با لینکی که امکان فعال سازی مجدد آن را به شما می دهد .

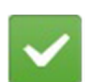

این نمایه نشان دهنده این است که آنتی ویروس به صورت مناسب فعالیت می کند و سیستم شما در برابر نرم افزارهای مخرب و تهدیدات شبکه ای به خوبی محافظت می شود . همچنین این ساختار نشان می دهد که همه ماژول های حفاظتی فعال هستند و آنتی ویروس شما کاملا به روز شده است .

این نمایه نشان دهنده این است که ساختار دائمی حفاظتی ( Real-time File System ) فعال است ، اما بالاترین سطح حفاظت را تضمین نمیکند . نمایه زرد زمانی نمایش داده می شود که ساختار حفاظتی Email Client Protection یا Web Access Protection غیرفعال شده یا درست عمل نمیکنند . با باز کردن برنامه و کلیک بر روی گزینه های فعال سازی ، آنها را فعال نمایید .

A

این نمایه نشان دهنده این است که ساختار دائمی حفاظتی ( Real-time File System ) غیر فعال است . این عملکرد برای حفاظت از سیستم شما بسیار ضروری می باشد ، در چنین وضعیتی برنامه را باز نمایید و آن را فعال نموده یا مشکل آن را برطرف نمایید . وضعیت اکانت فعال ساز آنتی ویروس (Username, Password) خود را چک نمایید و از صحت کارکرد آن مطمئن شوید ، اگر تاریخ آن به اتمام رسیده باید آن را تمدید نمایید و در صورتیکه هنوز مهلت استفاده آن باقی مانده ، با واحد پشتیبانی تماس حاصل فرمایید .کنترل سیستم در وضعیت قرمز بسیار ضروری می باشد .